USBO (aktiv, dies ist der tatsächliche USB Blaster port)

| Altera USB-Blaster Properties ? ×                                   |  |
|---------------------------------------------------------------------|--|
| General Advanced Driver Details                                     |  |
| Altera USB-Blaster                                                  |  |
| Property                                                            |  |
| Hardware Ids                                                        |  |
| Value                                                               |  |
| USB\VID_09FB&PID_6001&REV_0400&MI_00<br>USB\VID_09FB&PID_6001&MI_00 |  |
| OK Cancel Help                                                      |  |

## USB1 (deaktivieren)

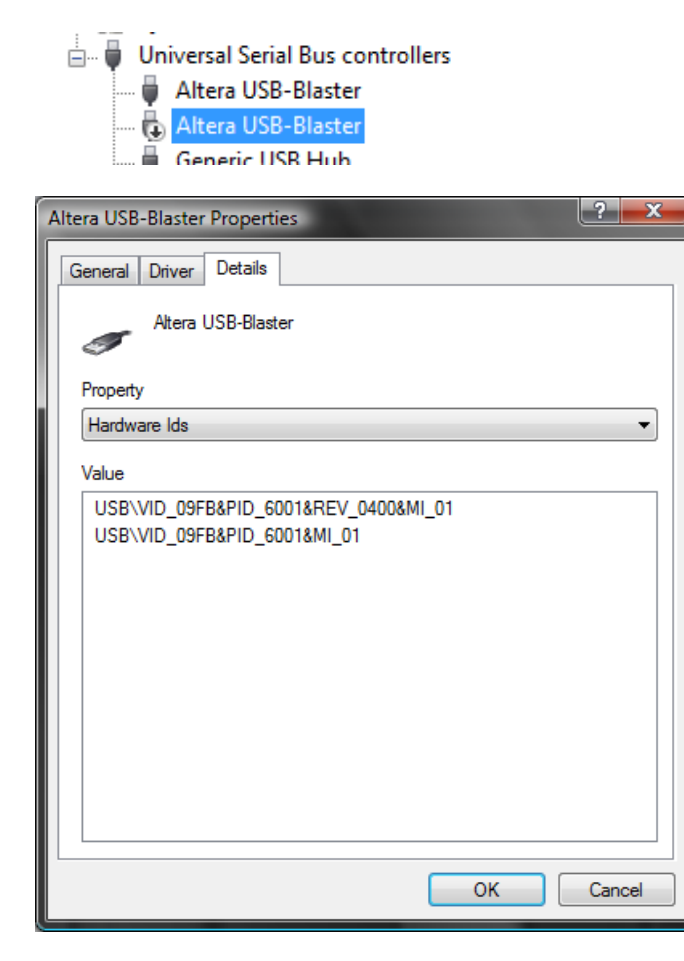

Wenn USB1 aktiv ist kann man den Programmer nicht starten, es hängt damit zusammen das dies kein echtes USB Blaster ist.

Im Quartus -> Programmer (oder standalone programmer) sollte dann im hardware setup der Blaster am USB-0 auftauchen, den dann selektieren.

| Detect Hardware Settings JTAG Settings                                                                                                    | <b>×</b> |
|----------------------------------------------------------------------------------------------------|----------|
| Hardware Settings JTAG Settings                                                                                                    |          |
| e                                                                                                    | 1        |
| Select a programming hardware setup to use when programming devices. This programming hardware setup applies only to the current programmer window. |          |
| ge File Currently selected hardware: USB-Blaster [USB-0]                                                                                            |          |
| File                                                                                                    |          |
| Device Hardware Server Port Add Hardware<br>ByteBlaster Local LPT1<br>HIGP Diaster Local LPT1                                                       |          |
|                                                                                                    |          |
| <u>1</u>                                                                                                    |          |
|                                                                                                    |          |

Kabel anschliessen , DSO einschalten und dann !Auto Detect" im Programmer klicken:

Es wird dann neue (EPM240) device sichtbar sein:

| File Edit Proces                                                            | sing Lools Window   |        |          |               |                       |        |                 |         |   |  |  |
|-----------------------------------------------------------------------------|---------------------|--------|----------|---------------|-----------------------|--------|-----------------|---------|---|--|--|
| 🔔 Hardware Setup.                                                           | USB-Blaster [USB-0] |        |          |               |                       |        |                 |         | _ |  |  |
| I Enable real-time ISP to allow background programming (for MAX II devices) |                     |        |          |               |                       |        |                 |         |   |  |  |
| 🏴 Start                                                                     | File                | Device | Checksum | Usercode      | Program/<br>Configure | Verify | Blank-<br>Check | Examine | 1 |  |  |
| The Stop                                                                    | <none></none>       | EPM240 | 00000000 | <none></none> |                       |        |                 |         |   |  |  |
| Auto Detect                                                                 |                     |        |          |               |                       |        |                 |         |   |  |  |

## Häckchen beim "Examine" setzen und auf Start klicken:

| File Edit Proces     | ssing Tools Windo      | ow                       |             |          |                       |        |                 |         |                 |           |              |          |  |
|----------------------|------------------------|--------------------------|-------------|----------|-----------------------|--------|-----------------|---------|-----------------|-----------|--------------|----------|--|
| 🔔 Hardware Setup     | USB-Blaster [USB-      | 0]                       |             |          |                       | Mode:  | JTAG            |         | •               | Progress: |              | 100 %    |  |
| 🔽 Enable real-time I | SP to allow background | l programming (for MAX I | II devices) |          |                       |        |                 |         |                 |           |              |          |  |
| 🏴 Start              | File                   | Device                   | Checksum    | Usercode | Program/<br>Configure | Verify | Blank-<br>Check | Examine | Security<br>Bit | Erase     | ISP<br>CLAMP | IPS File |  |
| 🛍 Stop               | untitled1.pof*         | EPM240                   | 00167634    | FFFFFFF  |                       |        |                 |         |                 |           |              |          |  |
| \mu Auto Detect      |                        |                          |             |          |                       |        |                 |         |                 |           |              |          |  |
| 🗙 Delete             |                        |                          |             |          |                       |        |                 |         |                 |           |              |          |  |
| 🍰 Add File           |                        |                          |             |          |                       |        |                 |         |                 |           |              |          |  |
| 🞬 Change File        |                        |                          |             |          |                       |        |                 |         |                 |           |              |          |  |
| 🗳 Save File          |                        |                          |             |          |                       |        |                 |         |                 |           |              |          |  |
| 😂 Add Device         |                        |                          |             |          |                       |        |                 |         |                 |           |              |          |  |
| 🕐 Up                 |                        |                          |             |          |                       |        |                 |         |                 |           |              |          |  |
| 🔑 Down               |                        |                          |             |          |                       |        |                 |         |                 |           |              |          |  |
|                      |                        |                          |             |          |                       |        |                 |         |                 |           |              |          |  |

## Jetzt einfach die zeile selektieren, damit wird der "Save File" button aktiviert

| File Edit Proce      | ssing Tools Windo       | w                      |             |          |                       |        |                 |         |                 |           |              |          |
|----------------------|-------------------------|------------------------|-------------|----------|-----------------------|--------|-----------------|---------|-----------------|-----------|--------------|----------|
| 🔔 Hardware Setup     | D USB-Blaster [USB-0    | )]                     |             |          |                       | Mode:  | JTAG            |         | •               | Progress: |              | 100 %    |
| 🔽 Enable real-time I | ISP to allow background | programming (for MAX I | II devices) |          |                       |        |                 |         |                 |           |              |          |
| 🏓 Start              | File                    | Device                 | Checksum    | Usercode | Program/<br>Configure | Verify | Blank-<br>Check | Examine | Security<br>Bit | Erase     | ISP<br>CLAMP | IPS File |
| 📲 Stop               | untitled1.pof*          | EPM240                 | 00167634    | FFFFFFF  |                       |        |                 |         |                 |           |              |          |
| 🙌 Auto Detect        |                         |                        |             |          |                       |        |                 |         |                 |           |              |          |
| X Delete             |                         |                        |             |          |                       |        |                 |         |                 |           |              |          |
| 🗳 Add File           |                         |                        |             |          |                       |        |                 |         |                 |           |              |          |
| 👺 Change File        |                         |                        |             |          |                       |        |                 |         |                 |           |              |          |
| 😫 Save File          |                         |                        |             |          |                       |        |                 |         |                 |           |              |          |
| 😂 Add Device         |                         |                        |             |          |                       |        |                 |         |                 |           |              |          |
| 🕐 Up                 |                         |                        |             |          |                       |        |                 |         |                 |           |              |          |
| Down                 |                         |                        |             |          |                       |        |                 |         |                 |           |              |          |

Dann auf Save File klicken und speichern irgendwo. Das ist der CPLD dump.